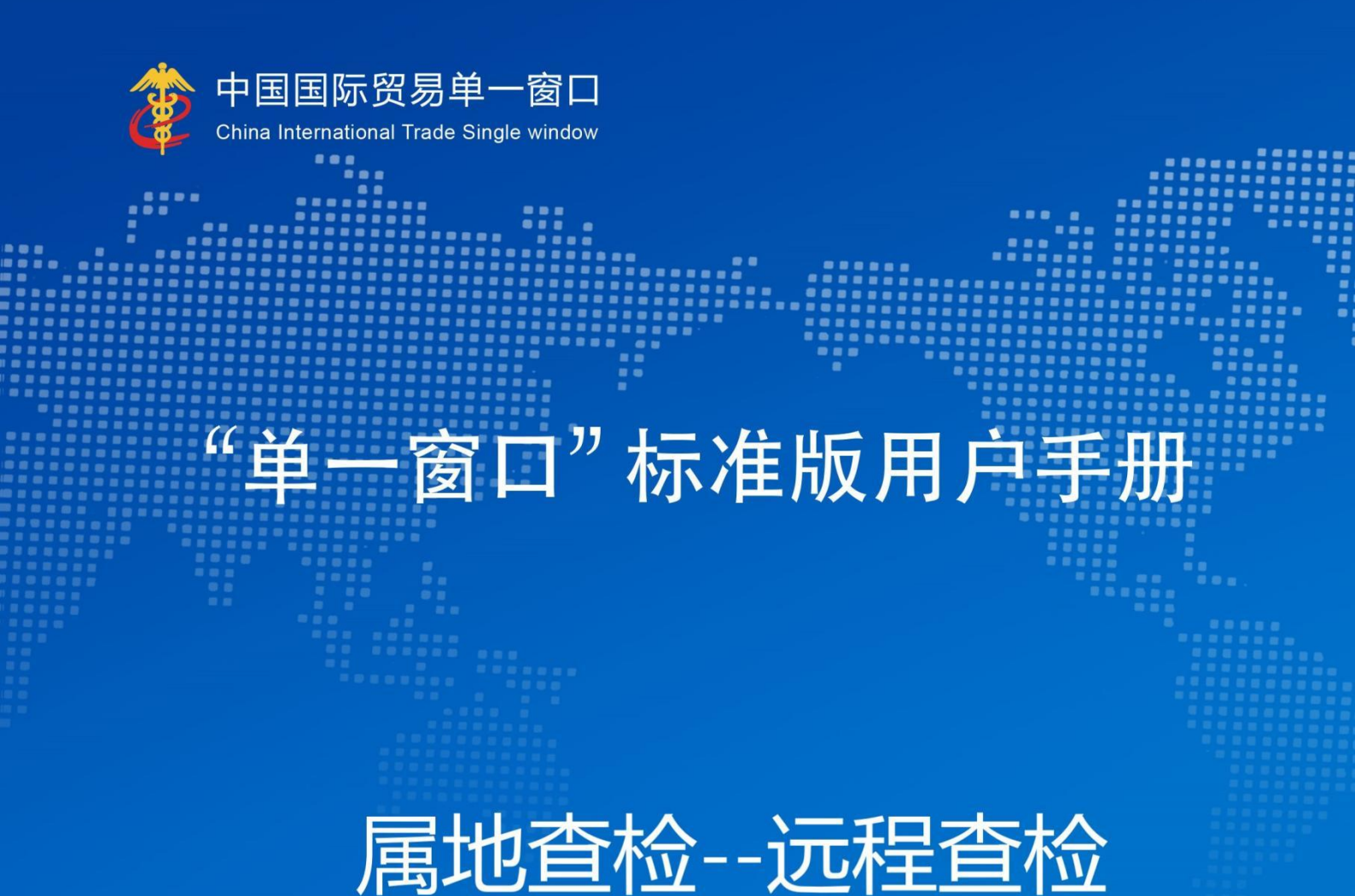

# 中国电子口岸数据中心

# 目录

| 第一篇 前言      |   |
|-------------|---|
| 第二篇 使用须知    | 3 |
| 2.1 下载安装    | 3 |
| 2.2 系统环境    | 4 |
| 2.2.1 操作系统  | 4 |
| 2.3 重要提醒    |   |
| 2.3.1 关于注册  | 4 |
| 2.3.2关于登录方式 |   |
| 第三篇 远程查检介绍  | 6 |
| 3.1 功能简介    | 6 |
| 3.2 术语定义    | 7 |
| 3.3 进入或退出系统 | 7 |
| 3.3.1 进入系统  | 7 |
| 3.3.2 退出系统  |   |
| 第四篇 远程查检    |   |

# 第一篇 前言

为进一步推动贸易便利化,提升属地查检工作效能,运用科技赋能,优化资源 配置,以远程监管、视频查检的方式,在确保监管职责履行到位的前提下,压缩企 业待检时长,实现即报即检,优化服务,助力企业降本增效的查检模式。

海关和企业通过远程视频实时连线,对企业申报的进出口货物在进口目的地或 出口产地完成检验、检疫作业。通过视频查检"零距离、零等待、零延时"的远程 执法方式,企业能够最快实现当日申请、当日查检、随报随检,压缩货物整体查检 时间周期,提高海关监管服务效能,满足企业快速通关需求。

# 第二篇 使用须知

#### 2.1 下载安装

"掌上单一窗口"根据操作系统差异(包括:安卓系统和 iOS 系统)拥有不同的获取方式。

1、应用安卓系统的手机设备,到设备自带的应用商店搜索"掌上单一窗口" 进行下载、安装和使用。

2 应用 iOS 系统的手机设备,到 App Store 搜索"掌上单一窗口"进行下载、 安装和使用。

3、可通过访问地址: https://start.singlewindow.cn/app/或者 https://app.singlewindow.cn/zsdyckweb/#/downloadapp 扫描二维码进行"掌上单一 窗口"下载、安装和使用。

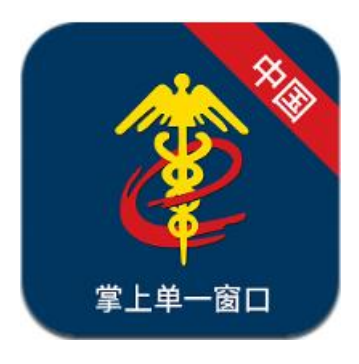

图 掌上单一窗口 APP 图标

3

2.2 系统环境

#### 2.2.1 操作系统

支持安卓系统、i0S系统。

### 2.3 重要提醒

### 2.3.1 关于注册

若用户尚未在单一窗口注册过账号,可点击"立即注册"进行账号申请。根据 用户类型差异,注册方式分为企业用户注册和个人用户注册,企业用户即从事国际 贸易进出口环节各类业务的企业法人或其他组织;个人用户即从事国际贸易进出口 环节各类业务的自然人用户,用户根据自身性质选择相应的注册方式进行账户注册。

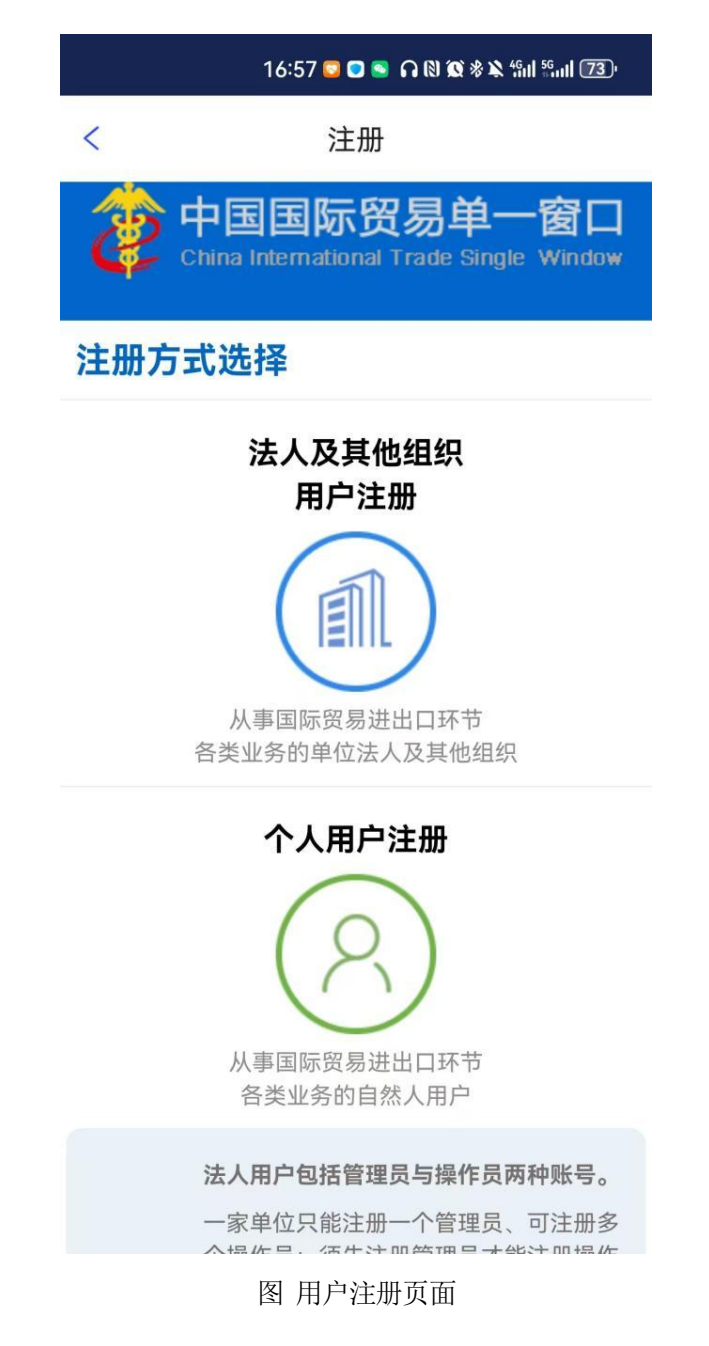

### 2.3.2 关于登录方式

企业可以使用账号和密码或手机盾登录,也可以使用微信、支付宝第三方登录 方式。

| 16:55 🤤 🖸       | ■ ∩ ® @ 参 ¥ %il %il 73) |
|-----------------|-------------------------|
| × 登录            | ŧ                       |
| (*              | □ 使用测试账号                |
| 8               |                         |
| 合 │ 请输入密码       | <del>بىر</del>          |
| 9、  输入验证码       | YEBQ                    |
| ✓ 我已阅读并同意《用户协议》 | 与《隐私协议》                 |
| 登录              |                         |
| 忘记用户名/忘记密码?     | 立即注册                    |
| 更多登录            | 达式                      |
| 第三方快振           | <b></b>                 |
|                 | 支                       |

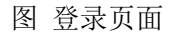

# 第三篇 远程查检介绍

# 3.1 功能简介

企业通过掌上单一窗口APP接收远程查检通知,按照通知要求进行远程查检作业 准备,海关和企业通过远程视频实时连线,对企业申报的进出口货物在进口目的地 或出口产地完成检验、检疫作业。

### 3.2 术语定义

**远程查检**:是指以远程监管、移动监管、预警防控为特征的非现场监管,以 关企交互系统作为远程属地查检作业的平台工具,完成海关与企业音视频数据的 交互和存储,实现属地查检智慧监管、精准监管、高效监管,推动贸易便利化, 服务高质量发展。

### 3.3 进入或退出系统

#### 3.3.1进入系统

打开"掌上单一窗口"APP(如图 掌上单一窗口),进入掌上单一窗口首页(如图 首页),点击【我的】图标进入【我的】页面(如图 我的),点击【 立即登录/注册】,进入【登录】页(如图 登录),支持账号、密码登录,也可 以使用微信、支付宝第三方登录方式。在图 登录中输入已注册成功的用户名、密 码与验证码,点击登录进入"掌上单一窗口"。

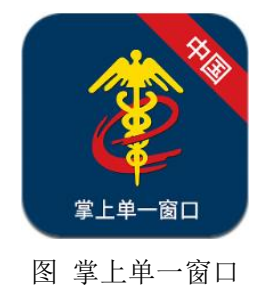

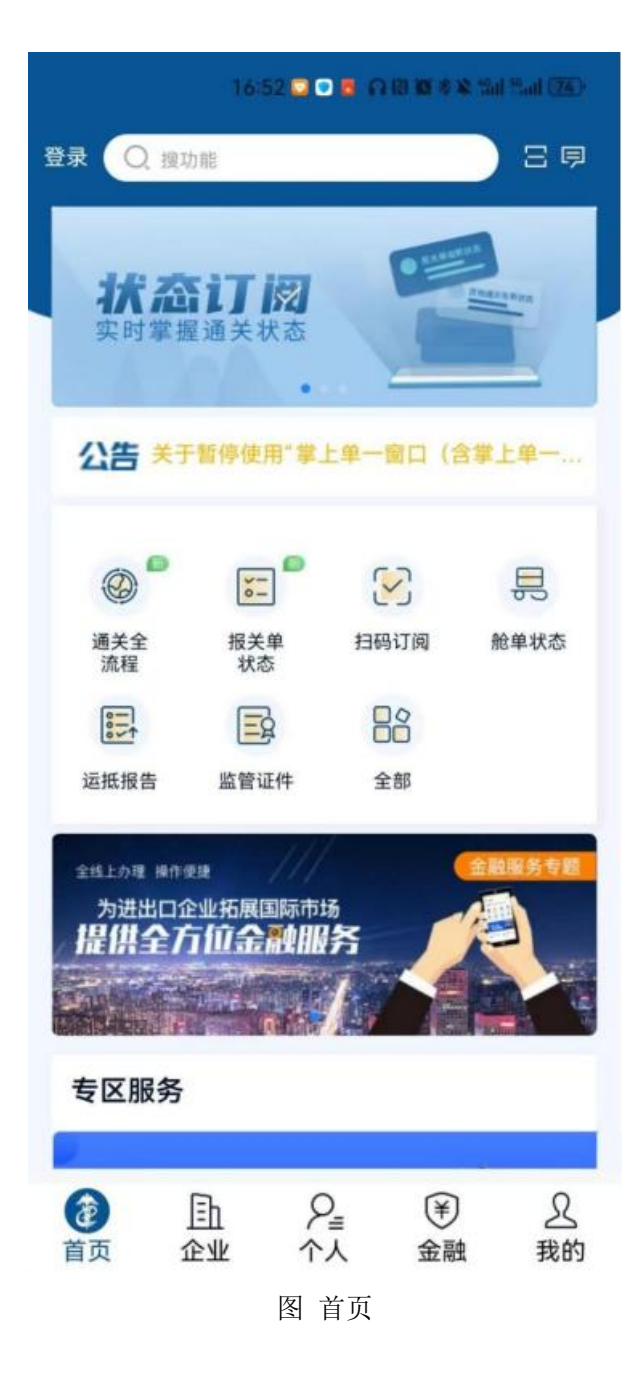

|            | 立即登录/注册 |   |
|------------|---------|---|
| 00         | 账号与安全   | > |
| Û          | 订阅管理    | > |
| ŝ          | 通用设置    | > |
| $\bigcirc$ | 推荐与分享   | > |
| i          | 关于      | > |
| i          | JS测试    | > |

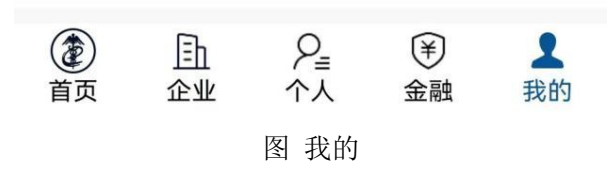

| 16:55 📮 🗖 🕤 🕥 I   | 1) 10 & X 19n1 19nn (73) |
|-------------------|--------------------------|
| X 登录              |                          |
| *                 | 🗌 使用测试账号                 |
| 8                 |                          |
| 合 │ 请输入密码         | <del>ببر</del>           |
| 9,   输入验证码        | YEBQ                     |
| ✓ 我已阅读并同意《用户协议》与《 | 隐私协议》                    |
| 登录                |                          |
| 忘记用户名/忘记密码?       | 立即注册                     |
| 更多登录方式            | t                        |
| 第三方快捷登录           |                          |
| <b>6</b>          |                          |

图 登录

# 3.3.2退出系统

点击【我的】图标进入【我的】页面(如图 我的),点击【账号与安全】,进入【账号与安全】页面(如图 账号与安全),点击【退出登录】按钮,退出系统。

#### 16:53 🖸 🔹 🖸 🗛 🕲 🕲 🕸 🖏 🕍 🚳 🚳

|     | 2 企业操作员) |   |
|-----|----------|---|
| 20  | 账号与安全    | > |
| Ŷ   | 订阅管理     | > |
| \$  | 通用设置     | > |
| 0   | 推荐与分享    | > |
| (i) | 关于       | > |
| i   | JS测试     | > |

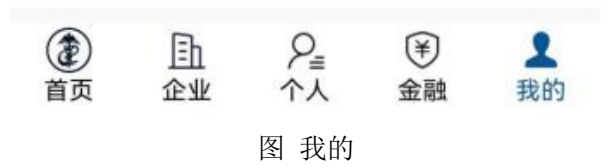

# 16:45 💴 🗢 🕥 🕅 🕱 🕸 🏦 🖫 📶 🗺 账号与安全 < > 个人信息 > 密码管理 > 登录管理 > 手机盾证书管理 > 第三方账号关联 > 注销 退出登录

图 账号与安全

# 第四篇 远程查检

1、打开掌上"单一窗口"APP,在首页点击【全部】图标(如图 首页),进入 业务应用的展示界面。

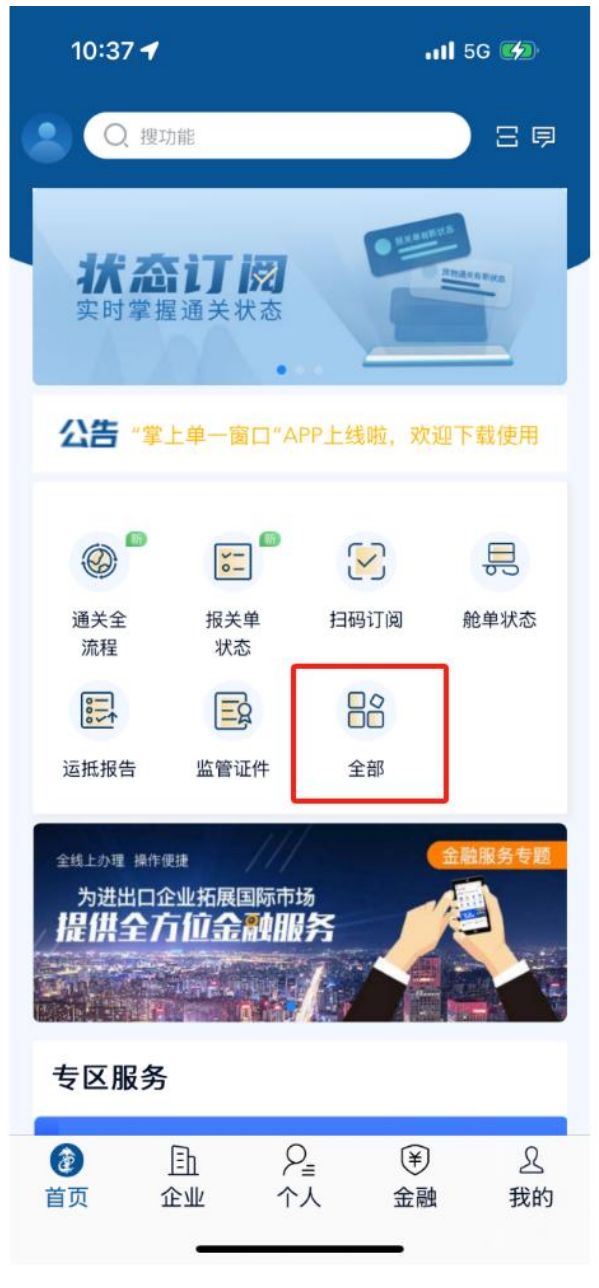

图 首页

2、在业务办理中点击【远程查检】的图标(**如图 业务应用**),进入远程查检 功能模块。 16:23 🖸 🔹 🖸 🖓 🕲 🕸 🗞 🏭 🖼 🔞

| 一窗口标准版           | 管              |
|------------------|----------------|
| E a              |                |
| 出境检验检疫<br>证书查询   | 属地查检<br>综合处置查询 |
|                  |                |
|                  | £              |
| 智能卡口<br>散杂货      | 船舶运输工具         |
|                  |                |
|                  |                |
|                  |                |
| <b>.</b>         | ¥.             |
| 。 跨境电商个人<br>通关数据 | 跨境电商个人<br>税款信息 |
|                  | <b>F</b>       |
| 人 进出境邮件<br>查询    | 邮件确认           |
| Ē                | <b>e</b>       |
| 旅客分运<br>行李物品通关   | 汽车<br>证明书      |
|                  |                |
|                  | 务应用            |

3、进入远程查检功能模块,页面默认展示登录企业待远程查检的数据(**如图 待** 远程查检的数据),如无待远程查检的数据,页面展示远程查检查询界面(**如图 远** 程查检查询)。

|          | 23 🖸 🖸 🖻 🗛 📾 😫 🖬 2                                           |                |
|----------|--------------------------------------------------------------|----------------|
| <        | 远程查检                                                         | 筛选             |
| -        |                                                              |                |
| 查检企业名称   |                                                              |                |
| 统一社会信用代码 | 4                                                            |                |
| 通知单编号    | E0104202300001197                                            | 5              |
| 业务单号     | 223N01040002723                                              |                |
| 查检时间     | 2025-02-21                                                   |                |
| 通知信息     | 检验检疫编号:<br>223N01040002723,<br>于2025-02-21 上午进<br>程查检,请做好相关准 | 计划<br>行远<br>:备 |
| 当前状态     | 待远程查检                                                        |                |
| 进入远程查检   | 发送所在位置确认查相                                                   | 始果             |
| 查检企业名称   |                                                              | çe             |
| 统一社会信用代码 | Ł                                                            |                |
| 通知单编号    | 101042024000000221                                           |                |
| 业务单号     | 01032024100000013                                            | 2              |
| 上一页      | 1 2                                                          |                |

图 待远程查检的数据

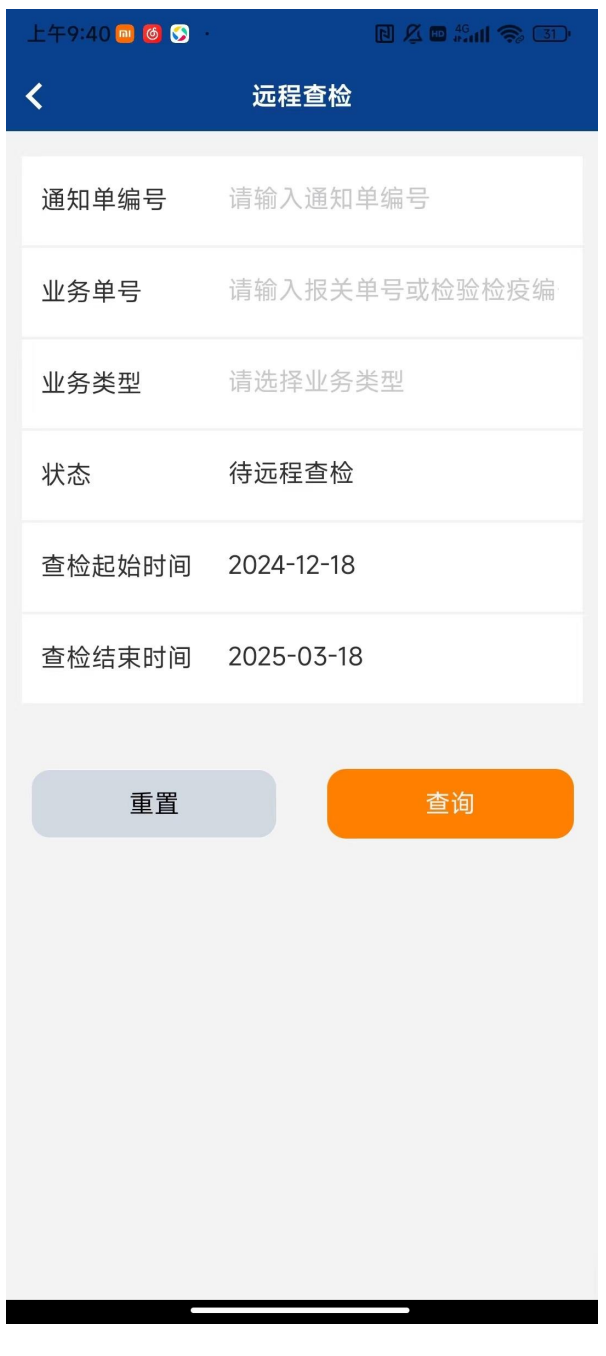

图 远程查检查询

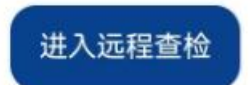

企业点击申请单数据下方左边的【进入远程查检】按钮,进入远程查检视频通 话页面。

◆小提示:

1、当前登录企业不在可远程企业范围内的,不允许进入远程查检。

2、不在查检时间范围内(通知单里的"查检时间"上午和下午)的,不允许进入 远程查检。

3、当前单据数据状态为"转现场查检"、"已办结"的,不允许进入远程查检。

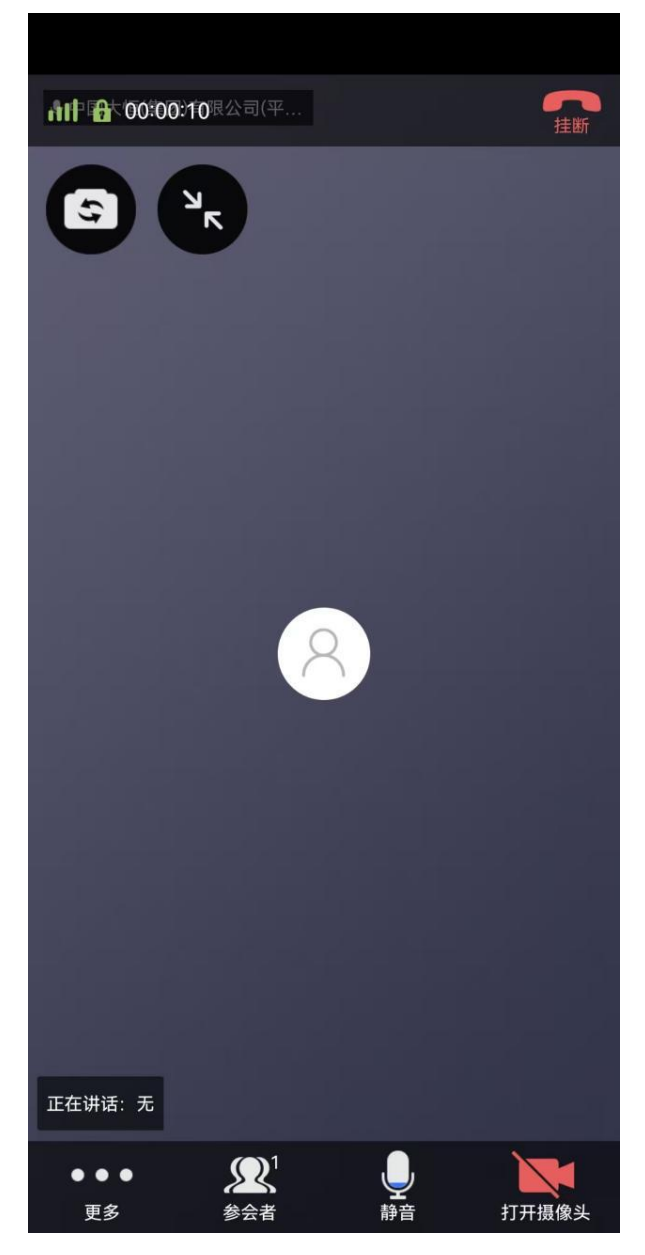

图 远程查检视频通话页面

在远程查检视频通话页面,支持切换前置/后置摄像头、设置悬浮窗口、更多、 参会者、(开启/关闭)静音、打开/关闭摄像头、挂断。

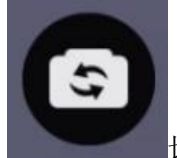

切换前置/后置摄像头图标,点击可切换前置/后置摄像头。

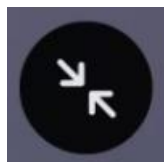

设置悬浮窗口图标,点击可进行悬浮窗口设置。

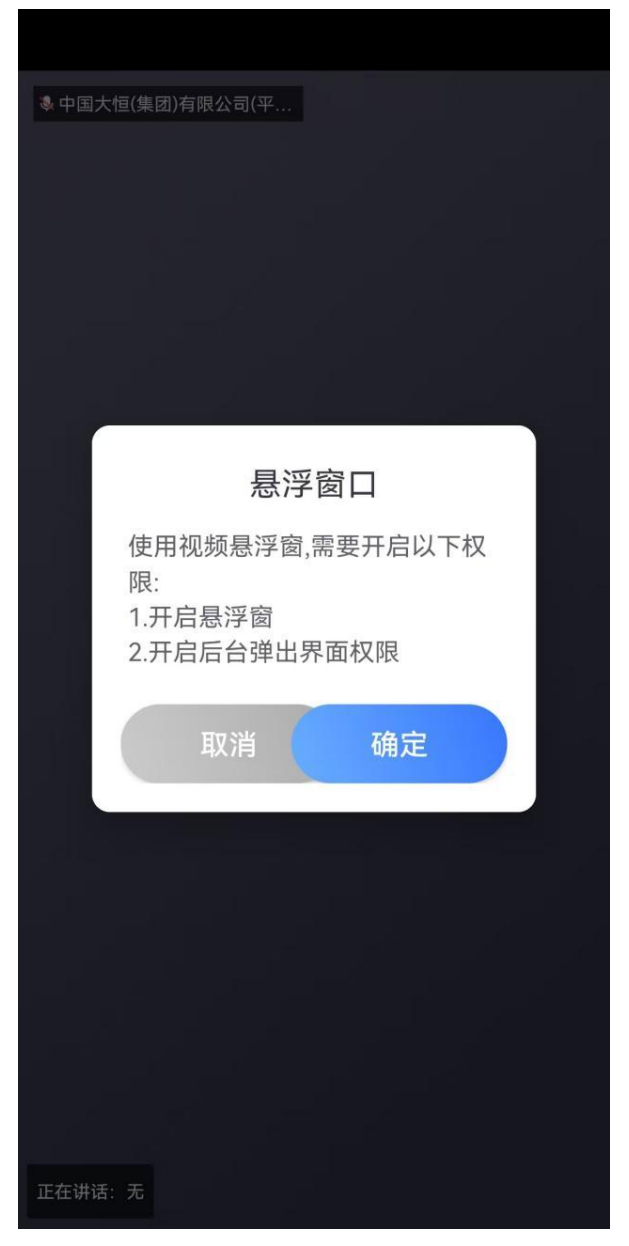

图 悬浮窗口设置页面

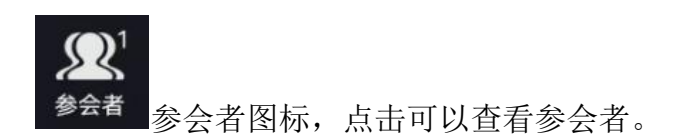

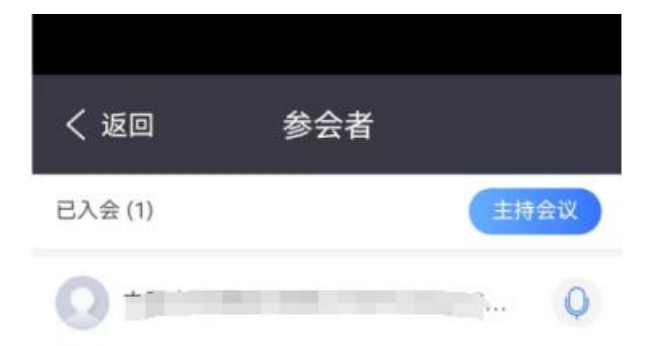

#### 图 参会者页面

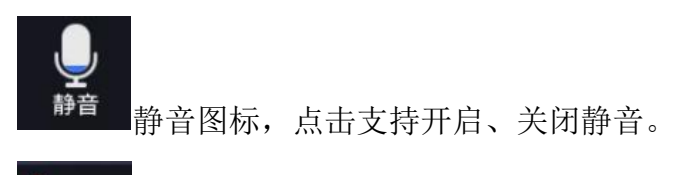

<sup>打开摄像头</sup>打开摄像头图标,点击支持打开、关闭摄像头操作。

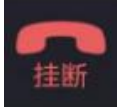

挂断图标,点击支持挂断当前远程查检视频通话。

#### 发送所在位置

点击申请单数据下方中间的【发送所在位置】按钮,发送企业所在位置信息, 系统提示发送所在位置结果(如图发送所在位置成功页面)。

## ◆小提示:

只能在查检时间范围内发送定位信息。

| 15:1     | 0 🖸 🖸 🖓 🛯 🖬 🖉 🖉 🖉 🖬 🖽                                                   |        |
|----------|-------------------------------------------------------------------------|--------|
| <        | 远程查检                                                                    | 筛选     |
| 查检企业名称   | ſ                                                                       |        |
| 统一社会信用代码 |                                                                         |        |
| 通知单编号    | E01042025000000097                                                      |        |
| 业务单号     | 225N01040000126                                                         |        |
| 查检时间     | 2025-02-25                                                              |        |
| 通知信息     | 检验检疫编号:<br>225N01040000126,计<br><sup>送所在位置成功</sup> 5下午进行<br>程查检,请做好相关准备 | 划<br>远 |
| 当前状态     | 待远程查检                                                                   |        |
| 进入远程查检   | 发送所在位置确认查检线                                                             | 吉果     |
|          | _                                                                       |        |
| 上一页      | 1                                                                       |        |

图 发送所在位置成功页面

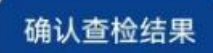

点击申请单数据下方右边的【确认查检结果】按钮,进入查检结果确认页面, 进行查检结果确认,企业可选择点击【同意】按钮或【不同意】按钮,系统提示发 送结果。

♦ 小提示:

只有收到海关查检结果的申请单支持确认查检结果操作。

| 5-00 <b>-</b> | 8                |                   |   |
|---------------|------------------|-------------------|---|
| <             | 远程查检             |                   |   |
|               |                  |                   |   |
| 查检结果确认        |                  |                   | × |
| 查检企业名称        | -                | -                 |   |
| 统一社会信用代码      |                  |                   |   |
| 通知单编号         | E010420250       | 00000021          |   |
| 业务单号          | 225N01040        | 000003            |   |
| 业务类型          | 出境检验检测           | <b> </b>          |   |
| 状态            | 待企业确认            |                   |   |
| 通知信息详情        | 经海关检查,<br>异常,请予研 | 该批货物未<br>)<br>)入? | 见 |
| 反馈内容          | 不同意时反馈           | 贵内容必填,可<br>具体原因   | 填 |

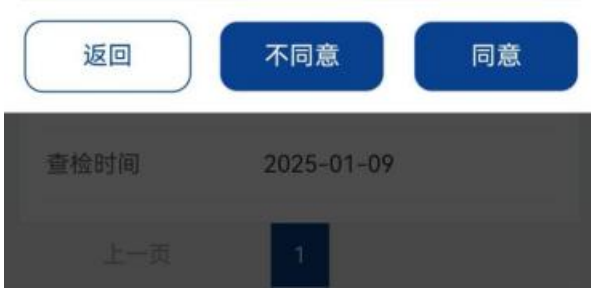

图 查检结果确认

| 4:43 🗖 🕻 | 8*0@88                   |
|----------|--------------------------|
| <        | <b>远程查检</b> 筛选           |
| 查检企业名称   | Includence.              |
| 统一社会信用代码 |                          |
| 通知单编号    | E01042025000000021       |
| 业务单号     | 225N0104000003           |
| 查检时间     | 2025-02-02               |
| 通知信息     | 经海关检查,该批货物未见<br>异常,请予确认? |
| 当前状态     |                          |
| 进入远程查检   | 发送所在位置 确认查检结果            |
| 查检企业名称   | ****                     |
| 统一社会信用代码 | 101000-01100-0           |
| 通知单编号    | E01042023000011964       |
| 业务单号     | 223N01040002729          |
| 查检时间     | 2025-01-09               |
| 上一页      | 1                        |

图 查检结果确认发送成功

已完成查检结果确认的通知单,【不同意】、【同意】按钮置灰。(**如图 已** 完成查检结果确认)

| anda 😑   |                          |   |
|----------|--------------------------|---|
| <        | 远程查检 第                   |   |
| 查检结果确认   |                          | × |
| 查检企业名称   |                          |   |
| 统一社会信用代码 | 1.0.000                  |   |
| 通知单编号    | E01042025000000021       |   |
| 业务单号     | 225N0104000003           |   |
| 业务类型     | 出境检验检疫申请                 |   |
| 状态       | 企业确认海关入库成功               |   |
| 通知信息详情   | 经海关检查,该批货物未见<br>异常,请予确认? |   |
| 反馈内容     |                          |   |

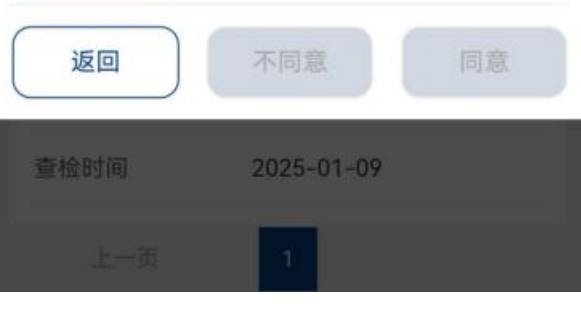

图 已完成查检结果确认

### 筛选

点击页面右上方"筛选",支持筛选查询条件。

查询条件包括:通知单编号、业务单号、业务类型、状态、查检起始时间、 查检结束时间。

| <    |            | 远程查检 筛选            |
|------|------------|--------------------|
| ×    | 通知单编号      | 请输入通知单编号           |
|      | 业务单号       | 请输入报关单号或检验检疫编号     |
|      | 业务类型       | 请选择业务类型            |
|      | 状态         | 待远程查检              |
|      | 查检起始时间     | 2024-11-26         |
|      | 查检结束时间     | 2025-02-24         |
|      | 重置         | 查询                 |
| (    | 进入远程查检     | 发送所在位置。    确认查检结果  |
| 查相   | 金企业名称      |                    |
| 统一   | 一社会信用代码    | 866524121000064931 |
| 通知   | 四单编号       | 101042024000000221 |
| AF a | <b>务单号</b> | 010320241000000132 |
|      | 上一页        | 1 2                |

图 筛选查询界面

通知单编号

录入通知单编号(录入完整通知单编号,不支持模糊查询)。

业务单号

录入报关单号或检验检疫编号(录入完整业务单号,不支持模糊查询)。

#### 业务类型

选择业务类型:进口报关单;出境检验检疫申请。

状态

选择当前:待远程查检;待企业确认;企业已确认;转现场查检;已办结, 默认显示待远程查检。

# 查检起始时间

选择查检起始时间。

#### 查检结束时间

选择查检结束时间(结束时间不能小于起始时间)。

点击【查询】按钮,根据查询条件展示筛选结果。

| ~~~~~~~~~~~~~~~~~~~~~~~~~~~~~~~~~~~~~~ |                                                              |                 |
|----------------------------------------|--------------------------------------------------------------|-----------------|
|                                        | 処柱単位                                                         | УФ              |
| 查检企业名称                                 | -                                                            |                 |
| 统一社会信用代码                               | f                                                            | 1               |
| 通知单编号                                  | E010420250000000                                             | 97              |
| 业务单号                                   | 225N01040000126                                              |                 |
| 查检时间                                   | 2025-02-25                                                   |                 |
| 通知信息                                   | 检验检疫编号:<br>225N01040000126,<br>于2025-02-25 下午就<br>程查检,请做好相关; | 计划<br>进行远<br>准备 |
| 当前状态                                   | 待远程查检                                                        |                 |
| 进入远程查检                                 | 发送所在位置 确认 查                                                  | 植结果             |
|                                        |                                                              |                 |
|                                        |                                                              |                 |
| 1                                      |                                                              |                 |

图 筛选结果